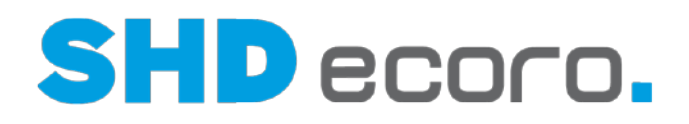

# Kurzdoku

MwSt.-Umstellung Deutschland zum 01.01.2021 in SHD ECORO vor Version 3.0

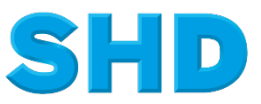

Sämtliche Informationen, Abbildungen, Darstellungen und Dokumentation in den Unterlagen von SHD dürfen ohne vorherige Genehmigung von SHD - auch auszugsweise - weder kopiert, vervielfältigt noch öffentlich zugänglich gemacht werden.

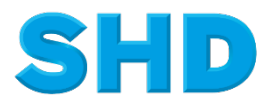

© Copyright 2020 by SHD Einzelhandelssoftware GmbH

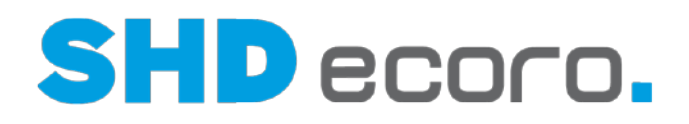

# Kurzdoku

MwSt.-Umstellung Deutschland zum 01.01.2021 in SHD ECORO vor Version 3.0

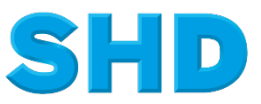

Sämtliche Informationen, Abbildungen, Darstellungen und Dokumentation in den Unterlagen von SHD dürfen ohne vorherige Genehmigung von SHD - auch auszugsweise - weder kopiert, vervielfältigt noch öffentlich zugänglich gemacht werden.

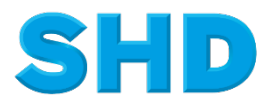

© Copyright 2020 by SHD Einzelhandelssoftware GmbH

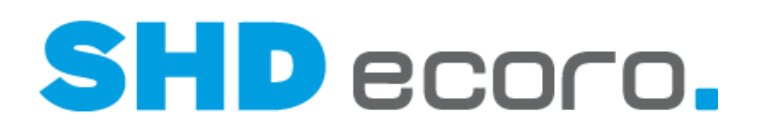

# Inhalt

| 1   | Allgemeine Informationen     | 1  |
|-----|------------------------------|----|
| 1.1 | Planung der MwStUmstellung   | 1  |
| 1.2 | Service zur MwStUmstellung   | 2  |
| 1.3 | Voraussetzungen              | 3  |
| 1.4 | Allgemeine Hinweise          | 4  |
| 2   | Ablauf der MwStUmstellung    | 5  |
| 3   | Umstellungsphasen            | 6  |
| 3.1 | Aufgaben vor der Umstellung  | 6  |
| 3.2 | Prüflauf                     | 9  |
| 3.3 | Aufgaben am Umstellungstag   | 10 |
| 3.4 | Aufgaben nach der Umstellung | 12 |

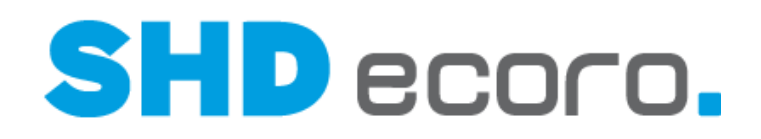

# 1 Allgemeine Informationen

1

Die Mehrwertsteuer in Deutschland wurde zum 01.07.2020 geändert:

- Der normale Satz wurde vorübergehend von 19 % auf 16 % reduziert.
- Der reduzierte Satz wurde vorübergehend von 7 % auf 5 % reduziert.

Diese Mehrwertsteuersenkung wird am 01.01.2021 wieder zurückgenommen.

- Der normale Satz wird von 16 % auf 19 % erhöht.
- Der reduzierte Satz wird von 5 % auf 7 % erhöht.

Die Steueränderung erfordert Anpassungen in Programmen und Datenbeständen von ECORO, sowie in Programmen, die eine Schnittstelle zu ECORO haben.

### 1.1 Planung der MwSt.-Umstellung

Die eigentliche Umstellung erfolgt am gesetzlich festgelegten Umstellungstag. Wichtig für die Umstellungsarbeiten und einen reibungslosen Ablauf ist eine gründliche

Planung und Vorbereitung. Beginnen Sie mit den Vorbereitungsarbeiten rechtzeitig, um unnötigen Aufwand am Umstellungstag zu vermeiden.

#### Wie möchten Sie die Umstellung in meinem System abbilden?

Grundsätzlich werden durch die Anpassung der Mehrwertsteuer <u>keine</u> Verkaufspreise geändert. Dies betrifft die Stammdaten, sowie die offenen Kaufverträge. Sofern Sie die Änderung der Mehrwertsteuer an Ihre Kunden weitergeben möchten, ist folgendes zu beachten:

#### Artikelstammdaten

Sie können die Verkaufspreise durch eine Vorabänderung <u>vor oder nach dem</u> <u>01.01.2021</u> anpassen, um die <u>Steuererhöhung</u> an die Endkunden weiter zu geben. Bitte beachten Sie hierbei, dass die Preisänderung des kompletten Artikelstamms <u>nicht</u> <u>während der Öffnungszeiten</u> durchgeführt werden kann. Weiterhin ist eine Änderung des kompletten Artikelstamms in mehreren Vorabänderungen durchzuführen.

Eine Änderung der Verkaufspreise am gleichen Abend ist ebenfalls nicht möglich.

Bei Artikelverkaufspreisen mit der Preisfindung "3 VK-Liste exkl. MwSt. = EKP" werden diese Verkaufspreise automatisch angepasst. Alle weiteren Verkaufspreise mit den Preisfindungen 1 und 2 werden <u>nicht</u> angepasst.

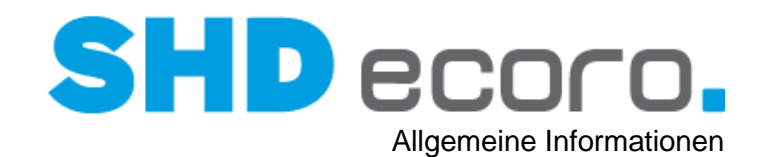

#### Offene Kaufverträge/Angebote

Beachten Sie in offenen Kaufverträgen/Angeboten in den Vorgaben zur Mehrwertsteuerumstellung die Funktion **Mehrwertsteuerumstellung zu Lasten des Kunden**.

- Wenn Sie möchten, dass die Verkaufspreise in bestehenden KV/AN <u>unverändert</u> <u>bleiben sollen</u>, obwohl die Mehrwertsteuer erhöht wird, aktivieren Sie <u>nicht</u> die Funktion **Mehrwertsteuerumstellung zu Lasten des Kunden**.
- Sollen Ihre Verkaufspreise ebenfalls <u>erhöht</u>, also entsprechend der neuen Mehrwertsteuer angepasst werden, aktivieren Sie die Mehrwertsteuerumstellung zu Lasten des Kunden.

Wenn Sie in den Kopfdaten offener Kaufverträge die Funktion **MwSt. separat** (über Kaufvertrag  $\rightarrow$  Registerkarte **Kunde**  $\rightarrow$  unter **Druckoptionen**) gesetzt haben (das passiert meistens bei Firmenkunden), wird der Gesamt-VKP inklusive Mehrwertsteuer unabhängig von der Einstellung **Mehrwertsteuerumstellung zu Lasten des Kunden** immer angepasst.

#### Aktionen

f

Laufende Aktionen müssen nicht beendet werden. Es darf jedoch keine Aktion zum Umstellungsdatum starten.

### 1.2 Service zur MwSt.-Umstellung

#### Haben Sie Fragen?

Lesen Sie den Leitfaden zur MwSt.-Umstellung sorgfältig durch. Sollten sich danach noch Fragen zur genauen Vorgehensweise ergeben, unterstützt Sie Ihr ECORO-Kundenberater.

Beachten Sie auch, dass eine Steueränderung Auswirkungen auf die gegebenenfalls eingesetzte **Finanzbuchhaltung** (z.B. Perfacto) hat. Informationen dazu erhalten Sie von den zuständigen Perfacto-Kundenberatern.

Wenn Sie mit der **KPS-Integration** arbeiten, wird für die Übergangsphase bis zum Abschluss der letzten Angebote vor dem 31.12.2020 empfohlen, ein zusätzliches Mehrwertsteuerprofil anzulegen. Dazu erhalten Sie eine separate Dokumentation von Ihrem KPS-Kundenberater.

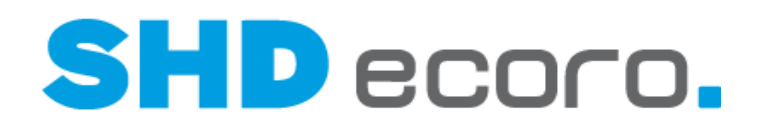

#### Sonderservicezeiten

Zur Unterstützung während der Umstellungsphase werden Sonderservicezeiten angeboten, zu denen Ihnen unsere Mitarbeiter für evtl. auftretende Probleme zur Verfügung stehen. Informationen zu den Servicezeiten werden rechtzeitig von SHD bekannt gegeben. Bitte haben Sie Verständnis dafür, dass zu diesen Zeiten nur Fragen und Probleme im unmittelbaren Zusammenhang mit der MwSt.-Umstellung bearbeitet werden können.

Die genauen Sonderservicezeiten und die Telefonnummer, unter der Sie die Kollegen erreichen können, wird Ihnen bis Mitte des Monats vor der Umstellung per Mail mitgeteilt.

### 1.3 Voraussetzungen

Mit dem Programm **MwSt.-Umstellung** tauschen Sie pro Land die aktuell verwendeten Steuerschlüssel gegen neue.

#### Warum können Sie die MwSt.-Umstellung nicht beginnen?

Die Umstellung der Mehrwertsteuer wirkt sich in einer großen Anzahl von Programmen und Datensätzen aus. Deswegen kann die Mehrwertsteuer erst umgestellt werden, wenn alle Voraussetzungen erfüllt sind.

Ein Prüfprotokoll ist Bestandteil des Programms **MwSt.-Umstellung**; es unterstützt Sie bei der Abwicklung. Es listet alle Aufgaben auf, die erledigt werden müssen. Erst danach wird im Programm **MwSt.-Umstellung** die Funktion **Umstellen** freigeschaltet. Erledigen Sie alle offenen Aufgaben in den verschiedenen ECORO-Programmen und auf den Servern, z.B.:

- Schließen Sie alle MwSt.-relevanten Belege der laufenden Periode ab, u.a.: Liegen offene Touren vor, deren Eingeteiltdatum in der Vergangenheit liegt, rechnen Sie die KV ab oder teilen Sie sie aus. Verbuchen Sie nicht verbuchte interne Warenbewegungen. Schließen Sie offene Warenbewegungen zwischen Organschaften ab.
- Führen Sie alle notwendigen Arbeiten bzgl. der eingesetzten Finanzbuchhaltung durch, u.a.: Bei Einsatz der FiBu-Schnittstelle dürfen sich keine Kassendaten mehr in der Importschnittstelle befinden.
- Beenden Sie ECORO an allen Arbeitsplätzen.
- Stoppen Sie Scheduler und Backupfunktionen.

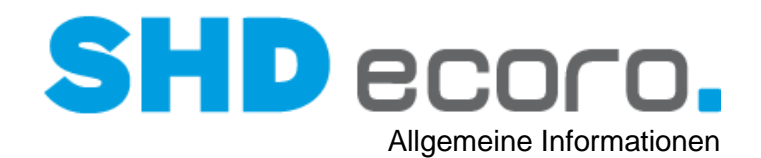

## 1.4 Allgemeine Hinweise

#### Backup

Beim Thema Backup sind die vorhanden Serversysteme zu betrachten. Wenn eine VM (virtuelle Maschine) bei ihnen im Einsatz ist, ist es nicht notwendig das Backup anzuhalten. Hintergrund ist, dass hierbei ein sogenannter Snapshot erstellt wird und die DB somit nur ca. 1-2 Minuten schreibgeschützt ist. Auflaufende Datensätze landen im Cache und werden anschließend abgearbeitet. Somit können Sie die in dieser Doku angesprochenen Tätigkeiten zum Backup ignorieren.

Bei Kunden mit nativem Server muss das Backup weiterhin gestoppt werden. Grundsätzlich sollten Sie sicherstellen, dass im Vorfeld ein aktuelles Backup erstellt wurde.

#### Speicherplatz auf der Journalplatte

Für die Umstellung ist sicherzustellen, dass auf der Journal-Festplatte (meistens E:) genügend Speicherplatz vorhanden ist.

#### In welchen Programmen nehmen Sie Änderungen vor?

Von den Aufgaben bei der Umstellung sind auch Schnittstellenprogramme betroffen. In der ersten Spalte der Checkliste erkennen Sie, in welchem Programm der Schritt erfolgt.

| Programm   | Aufgabe                     |
|------------|-----------------------------|
|            | SHD ECORO                   |
|            | Perfacto                    |
|            | KPS designstudio            |
|            | SHD ECORO Kasse             |
|            | DATEV                       |
|            | Server/Windowsdienste Kasse |
| <b>///</b> | Server/Windowsdienste ECORO |

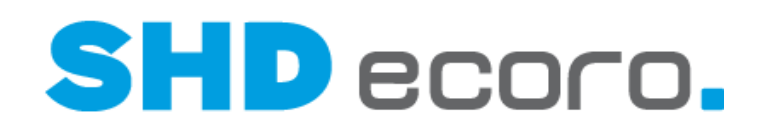

# 2 Ablauf der MwSt.-Umstellung

#### Welche Phasen der MwSt.-Umstellung gibt es?

Die Umstellung gliedert sich in folgende Phasen:

- Aufgaben vor der Umstellung
- Aufgaben am Umstellungstag
- Aufgaben nach der Umstellung

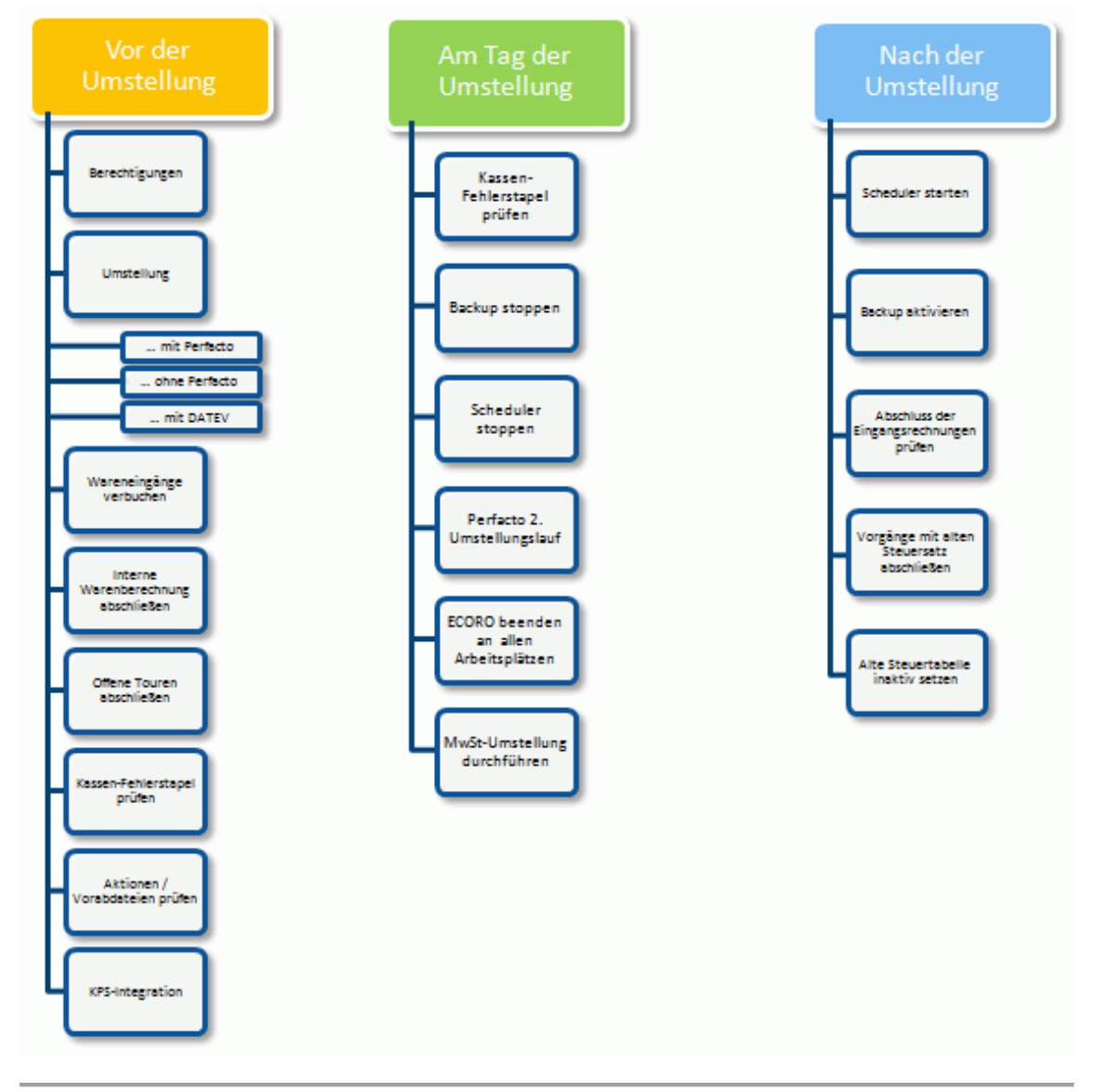

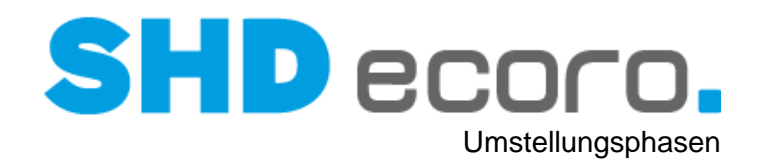

## 3 Umstellungsphasen

## 3.1 Aufgaben vor der Umstellung

Drucken Sie die Checkliste

| Aufgabe                                                                                                    | Erledigung<br>durch/am | ОК |
|----------------------------------------------------------------------------------------------------|------------------------|----|
| Berechtigungen: Erteilen Sie die notwendigen<br>Berechtigungen. Vergeben Sie im Programm<br>Mitarbeitergruppen verwalten die Berechtigung für den<br>Programmbereich WaWi/Verwaltung/Umstellung/<br>MwStUmstellung.                                                                                                    |                        |    |
| Maßnahmen bzgl. der verwendeten<br>Finanzbuchhaltung:                                                                                                    |                        |    |
| <ul> <li>Die Schnittstelle zu Perfacto (über Verwaltung →<br/>FiBu-Schnittstelle → Perfacto → Perfacto-<br/>Übergabe) darf keine offenen/fehlerhaften Sätze<br/>enthalten. Vor der Umstellung prüfen.</li> </ul>                                                                                                    |                        |    |
| <ul> <li>Die Konten in der FiBu-Schnittstelle von SHD<br/>ECORO müssen entsprechend der neuen<br/>Steuerkennzeichen angepasst werden.</li> <li>Sachkonten: Erlöskonten Barverkauf, Erlöskonten<br/>Ausgangsrechnung, Erlöskonten<br/>Anzahlungsrechnung, Einkaufskonten</li> </ul>                                                                                                |                        |    |
| Perfacto-Konten mit ECORO abgleichen.                                                                                                    |                        |    |
| <ul> <li>Wenn Sie mit der DATEV-Schnittstelle arbeiten,<br/>klären Sie mit Ihrem Steuerberater, welche neuen<br/>Konten Sie benötigen und legen Sie die Konten im<br/>Programm DATEV-Konten an.</li> </ul>                                                                                                    |                        |    |
| DATEV-Konten mit ECORO abgleichen.                                                                                                    |                        |    |
| <ul> <li>Wareneingänge verbuchen: Verbuchen Sie alle offenen<br/>Wareneingänge.</li> <li>Alle offenen Bestellpositionen werden auf 19 % bzw. 7 %<br/>VSt. umgestellt.</li> <li>So wird auch beim Erfassen der Eingangsrechnung der<br/>neue Steuersatz vorgeschlagen, obwohl die Rechnung<br/>mit altem Steuersatz hereinkommt und manuell geändert<br/>werden müsste.</li> </ul> |                        |    |

# SHD ecoro.

| Aufgabe                                                                                                    | Erledigung<br>durch/am | ОК |
|----------------------------------------------------------------------------------------------------|------------------------|----|
| Interne Warenbewegung: Falls die Berechnung der<br>internen Warenbewegungen mit Berücksichtigung der<br>Mehrwertsteuer erfolgt, müssen alle bis zum 31.12.2021<br>der Umstellung durchgeführten internen<br>Warenbewegungen bestätigt, die internen Rechnungen<br>gedruckt und die Übergabe an die Finanzbuchhaltung<br>erfolgt sein.                                                                                                    |                        |    |
| <b>Tourenplanung</b> : Die Umstellung kann nicht gestartet<br>werden, wenn noch nicht abgerechnete Kaufverträge für<br>den Zeitraum vor dem 31.12.2020 vorliegen.<br>Prüfen Sie, ob es noch nicht abgerechnete Touren<br>einschließlich Abholer gibt. Am einfachsten geht das,<br>wenn Sie im Programm <b>Tourenplanung</b> in der<br>Baumstruktur die Ansicht nach Datum sortiert öffnen.<br>Außerdem sollten Sie die Mitarbeiter, die mit der<br>Tourenplanung arbeiten, anweisen, für die nach der<br>Umstellung geplanten Lieferungen noch keine<br>Rechnungen zu drucken. Rechnungen, die vor dem<br>Umstellungstag gedruckt werden, verwenden den alten<br>MwStSatz von 16% bzw. 5%. |                        |    |
| Kassen-Fehlerstapel prüfen: Prüfen Sie einige Tage vor<br>der Umstellung, ob in den Fehlerstapeln der<br>Kassenschnittstelle Einträge vorhanden sind. Die<br>nachträgliche Übergabe dieser Datensätze könnte<br>gegebenenfalls in der Buchhaltung zu manuellem<br>Nachbearbeitungsaufwand führen. Die Fehlerstapel<br>finden Sie in ECORO in den Programmen<br>Kasse → Importfehlerstapel bzw. Kasse →<br>Exportfehlerstapel.<br>Sollten in diesen Programmen noch Einträge vorhanden<br>sein, die nicht über den Kontextbefehl Importieren zu<br>bearbeiten sind, setzen Sie sich mit dem SHD-Service in<br>Verbindung.                                                                   |                        |    |
| Aktion/Vorabdatei: Es sollten keine Aktionen oder Vorabdateien auf den Umstellungstag datiert sein.                                                                                                    |                        |    |
| Scheduler: Die Umstellung läuft nur, wenn der Scheduler ausgeschaltet ist, weil sonst die betreffenden Änderungen gegebenenfalls erst mit Verzögerung wirksam würden.                                                                                                    |                        |    |

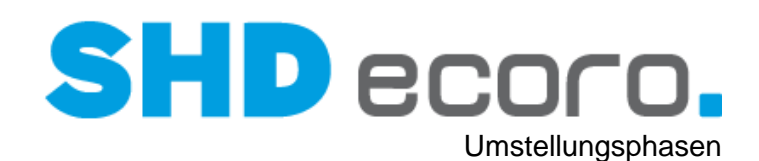

| Aufgabe                                                                                                    | Erledigung<br>durch/am | ОК |
|----------------------------------------------------------------------------------------------------|------------------------|----|
| <ul> <li>ECORO/KPS-designstudio-Integration: Wenn Sie mit der ECORO/KPS-designstudio-Integration arbeiten, achten Sie darauf, dass eine Übergabe aus KPS mit dem neuen Steuersatz von 19 % bzw. 7 % erst dann erfolgen darf, wenn in ECORO der neue Steuersatz angelegt wurde.</li> <li>In KPS wird für die Übergangsphase bis zum Abschluss der letzten Angebote aus der laufenden Periode empfohlen, ein zusätzliches Mehrwertsteuerprofil anzulegen. Dazu erhalten Sie eine separate Dokumentation von Ihrem KPS-Kundenberater.</li> </ul> |                        |    |
| <b>1. Prüflauf durchführen</b> : Sie können den Prüflauf für die Umstellung beliebig oft starten.                                                                                                    |                        |    |

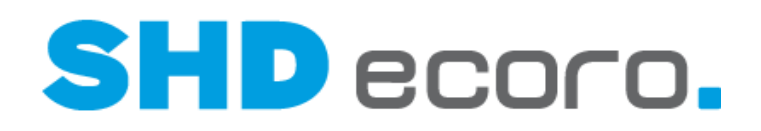

## 3.2 Prüflauf

Den Prüflauf für die Umstellung können Sie beliebig oft starten. Erst wenn alle Voraussetzungen erfüllt sind, wird die Schaltfläche **Umstellen** freigeschaltet.

1. Öffnen Sie das Programm MwSt.-Umstellung:

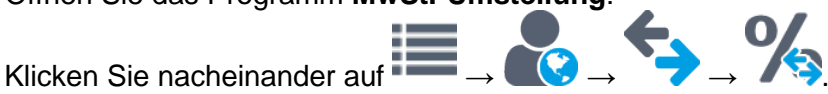

- 2. Markieren Sie in der Baumstruktur Vorgaben:
  - Aktivieren Sie **Mehrwertsteuerumstellung zu Lasten des Kunden**, wenn Sie möchten, dass die Verkaufspreise in bestehenden Kaufverträgen durch die geänderte Mehrwertsteuer angepasst werden soll.

Aktivieren Sie die Funktion <u>nicht</u>, wenn die <u>Verkaufspreise</u> in bestehenden Kaufverträgen <u>gleichbleiben</u> sollen, obwohl die Mehrwertsteuer sich geändert hat.

- Wählen Sie das Land, dessen Mehrwertsteuer umgestellt werden soll, in diesem Fall "Deutschland".
- Wählen Sie den **bestehenden Steuerschlüssel**, in diesem Fall "16%" bzw. "5%".
- Wählen Sie den neuen Steuerschlüssel, in diesem Fall "18 %" bzw. "7%".
- Übernehmen Sie die Anweisung mit dem Symbol I in die Liste.
- 3. Prüfen Sie, ob alle Voraussetzungen für die Umstellung erfüllt sind. Markieren Sie dazu in der Baumstruktur **Umstellung**:
  - Klicken Sie auf **Prüfen**.

H

A

Die Mehrwertsteuer kann nur umgestellt werden, wenn alle Aufgaben erledigt sind, die im Prüfprotokoll aufgelistet werden. Erst wenn alle Voraussetzungen erfüllt sind, wird die Schaltfläche **Umstellen** freigeschaltet.

- 4. Erledigen Sie alle offenen Aufgaben in den verschiedenen ECORO-Programmen.
- 5. Öffnen Sie das Programm **MwSt.-Umstellung** und markieren Sie in der Baumstruktur **Umstellung**, um die MwSt.-Umstellung zu beginnen:
  - Prüfen Sie noch einmal die Voraussetzungen mit der Schaltfläche Prüfen.
  - Liegen keine Faktoren mehr vor, die eine Umstellung verhindern, klicken Sie auf **Umstellen**.

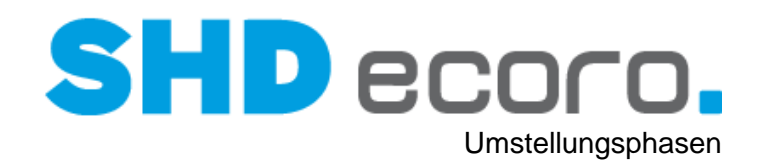

## 3.3 Aufgaben am Umstellungstag

#### Drucken Sie die Checkliste

| Aufgabe                                                                                                    | Erledigung<br>durch/am | ОК |
|----------------------------------------------------------------------------------------------------|------------------------|----|
| <ul> <li>Kassen-Fehlerstapel prüfen: Wie schon in der<br/>Vorbereitungsphase, müssen Sie am Umstellungstag noch<br/>einmal prüfen, ob alle Kassendaten übergeben wurden. Die<br/>nachträgliche Übergabe dieser Datensätze könnte<br/>gegebenenfalls in der Buchhaltung zu manuellem<br/>Nachbearbeitungsaufwand führen.</li> <li>Die Fehlerstapel finden Sie:</li> <li>im Kassen-Backoffice unter Kassenvorgaben → WaWi-<br/>Importfehlerstapel,</li> <li>in ECORO im Programm Kasse → Importfehlerstapel bzw.<br/>Kasse → Exportfehlerstapel.</li> <li>Sollten in diesen Programmen Einträge vorhanden sein, die nicht<br/>über den Kontextbefehl Importieren zu bearbeiten sind, setzen<br/>Sie sich mit dem SHD-Service in Verbindung.</li> </ul> |                        |    |
| Module für die MwStUmstellung aktivieren: Aktivieren Sie im<br>Programm MwStUmstellung im Bereich Module alle Einträge.<br>Wenn Sie SHD ECORO Kasse einsetzen, achten Sie darauf,<br>dass unbedingt auch der Eintrag Daten an Kassen auslagern<br>aktiviert ist.<br>Mehrwertsteuerumstellung<br>Verwaltung > Umstellung > MwSt-Umstellung<br>Verwaltung > Umstellung > MwSt-Umstellung<br>Module<br>Scheduler<br>Umstellung<br>Umstellung<br>Umstellung<br>Daten an Kasse(n) auslagern                                                                                                    |                        |    |
| <b>Backup stoppen</b> : Falls Sie den Umstellungslauf an einem Nachmittag oder Abend starten, sollte die Datensicherung ausgeschaltet werden, da während der Datensicherung die Datenbank nicht verfügbar ist.                                                                                                    |                        |    |
| Scheduler stoppen: Beenden Sie den Dienst ECORO-<br>Scheduler innerhalb der Windows-Dienste-Verwaltung.                                                                                                    |                        |    |

# SHD ecoro.

| Aufgabe                                                                                                    | Erledigung<br>durch/am | ОК |
|----------------------------------------------------------------------------------------------------|------------------------|----|
| <b>ECORO an allen Arbeitsplätzen beenden</b> : Stellen Sie sicher,<br>dass an keinem anderen Arbeitsplatz in ECORO gearbeitet wird,<br>damit keine von der Umstellung betroffenen Datensätze in<br>Bearbeitung sind. |                        |    |
| Reorganisations-Task deaktivieren (Zentraler<br>Kassenserver): Öffnen Sie die Windows-Aufgabenplanung und<br>deaktivieren Sie den Task Reorg Ecoro Dienste (Rechtsklick).                                            |                        |    |
| Reorganisations-Task deaktivieren (ECORO Server): Öffnen<br>Sie die Windows-Aufgabenplanung und deaktivieren Sie den<br>Task Reorg Ecoro Dienste (Rechtsklick).                                                      |                        |    |
| Kassenkommunikation beenden: Der zentrale Kassenserverdienst muss beendet werden.                                                                                                    |                        |    |
| <ul> <li>ECORO Kasse: Öffnen Sie die Windows-Dienste und<br/>beenden den Dienst ECOROKasseScheduler</li> </ul>                                                                                                    |                        |    |
| <ul> <li>SHD ECORO Kasse: Öffnen Sie die Windows-Dienste und<br/>beenden den Dienst ECORO-Kassell-Central-<br/>WildFlyAS120.</li> </ul>                                                                              |                        |    |
| <b>MwStUmstellung</b> : Führen Sie die MwStUmstellung in ECORO durch.                                                                                                    |                        |    |
| <ul> <li>Sie müssen zunächst den Prüflauf noch einmal starten. Erst<br/>wenn dieser erfolgreich durchgelaufen ist, wird die<br/>Schaltfläche Umstellen freigeschaltet.</li> </ul>                                    |                        |    |
| <ul> <li>Während des Umstellungslaufes wird der Fortschritt der<br/>Umstellung angezeigt. Je nach Datenbankgröße kann die<br/>Umstellung 8-10 Stunden in Anspruch nehmen.</li> </ul>                                 |                        |    |

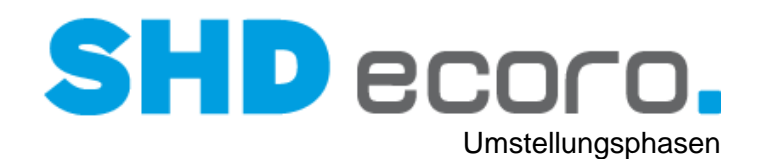

## 3.4 Aufgaben nach der Umstellung

#### Drucken Sie die Checkliste.

| Aufgabe                                                                                                    | Erledigung<br>durch/am | ок |
|----------------------------------------------------------------------------------------------------|------------------------|----|
| Scheduler starten: Starten Sie den Dienst ECORO-Scheduler innerhalb der Windows-Dienste-Verwaltung                                                                                                    |                        |    |
| <b>Rechnungen neu drucken</b> : Drucken Sie die Rechnungen für die<br>ersten Lieferungen ab dem 01.01.2021 nach der Umstellung aus.<br>Durch die Umstellung der Mehrwertsteuer wurde für eingeplante<br>Kaufverträge der Merker für den Rechnungsdruck zurückgesetzt.<br>Sollten Sie also bereits im alten Jahr Rechnungen für das das<br>erste Halbjahr 2021 gedruckt haben, werden diese Rechnungen<br>bei einem Komplettdruck automatisch nochmals mit dem neuen<br>Steuersatz ausgedruckt. |                        |    |
| <b>Eingangsrechnungen erfassen</b> : Beim Erfassen von<br>Eingangsrechnungen sollte in den ersten Tagen in der<br>Registerkarte <b>Abschluss</b> geprüft werden, ob der vorgeschlagene<br>Vorsteuersatz mit dem tatsächlichen MwStSatz der Rechnung<br>übereinstimmt.                                                                                                    |                        |    |
| Anzahlungsrechnung: Wenn Sie mit der Anzahlungsrechnung<br>arbeiten, passen Sie Filialparameter 214<br>Mehrwertsteuerkennzeichen für Anzahlungsrechnung an und<br>tragen dort das gewünschte MwStKennzeichen ein.                                                                                                    |                        |    |
| Alte Steuertabelle deaktivieren: Wenn Sie sicher sind, dass Sie<br>keine Vorgänge mit dem alten Steuersatz von 16 % bzw. 5 %<br>mehr erfassen müssen (z.B. Eingangsrechnungen für<br>Lieferungen aus dem Zeitraum vor der Umstellung) sollten Sie in<br>der Steuertabelle den alten Steuersatz inaktiv setzen. So kann er<br>bei neuen Vorgängen nicht mehr versehentlich ausgewählt<br>werden.                                                                                                |                        |    |
| Kassenkommunikation starten: Der zentrale<br>Kassenserverdienst muss wieder gestartet werden.                                                                                                    |                        |    |
| ECORO Kasse: Öffnen Sie die Windows-Dienste und starten<br>Sie den Dienst ECOROKasseScheduler                                                                                                    |                        |    |
| <ul> <li>SHD ECORO Kasse: Öffnen Sie die Windows-Dienste und<br/>starten Sie den Dienst ECORO-Kassell-Central-<br/>WildFlyAS120.</li> </ul>                                                                                                    |                        |    |
| Warteschlangen der Kasse: Warten Sie nach dem Starten der<br>Kassenkommunikation ab, bis die Daten auf dem ECORO-<br>Kassell-Central Server <u>komplett</u> geladen sind. Das kann<br>zwischen 30 Minuten und 4 Stunden dauern. Sie können den<br>Fortschritt in der zentralen Kassenadministration im Programm<br>Warteschlangen kontrollieren.                                                                                                    |                        |    |

# SHD ecoro.

|     | Aufgabe                                                                                                    | Erledigung<br>durch/am | ОК |
|-----|----------------------------------------------------------------------------------------------------|------------------------|----|
|     | <ul> <li>Bewegungsdaten auf Filial-Kassenserver übertragen: Laden Sie in der zentralen Kassenadministration im Programm Kassenserver → Registerkarte Kassenserver laden die Bewegungsdaten für jeden einzelnen Filial-Kassenserver mit der Schaltfläche Bewegungsdaten neu laden.</li> <li>Markieren Sie den Filial-Kassenserver in der Tabelle.</li> </ul>           |                        |    |
|     | <ul> <li>Klicken Sie in der Registerkarte Kassenserver laden auf<br/>Bewegungsdaten neu laden.</li> </ul>                                                                                                    |                        |    |
|     | <ul> <li>Warten Sie bis die Daten f ür den ausgew ählten Server<br/>aufgebaut sind.</li> <li>Wiederholen Sie den Vorgang f ür alle Filial-Kassenserver.</li> <li>Warten Sie immer, bis der Aufbau der Daten abgeschlossen ist,<br/>bevor Sie den n ächsten Filial-Kassenserver bearbeiten. Der<br/>Aufbau sollte je Kassenserver maximal 5 Minuten dauern.</li> </ul> |                        |    |
|     | Am nächsten Morgen:                                                                                                    |                        |    |
|     | <b>Backup aktivieren</b> : Aktivieren Sie die Backup-Funktion falls Sie diese vorher gestoppt haben.                                                                                                    |                        |    |
|     | <b>Reorganisations-Task aktivieren (Zentraler Kassenserver)</b> :<br>Öffnen Sie die Windows Aufgabenplanung und aktivieren Sie den<br>Task <b>Reorg Ecoro Dienste</b> (Rechtsklick).                                                                                                    |                        |    |
| /// | Reorganisations-Task aktivieren (ECORO Server): Öffnen Sie<br>die Windows Aufgabenplanung und aktivieren Sie den Task<br>Reorg Ecoro Dienste (Rechtsklick).                                                                                                    |                        |    |